## Office365 メールの転送方法

注意: スマートフォンからは設定出来ませんのので、パソコンを利用して設定してください。

1. 島根大学総合情報処理センターのホームページにアクセスします。

「Microsoft 365」をクリックし、メールアドレス・パスワードを入力します。

| ● 島根大学総合情報処理センター | × +                                   |                                        |                                                   | -           |           | × |
|------------------|---------------------------------------|----------------------------------------|---------------------------------------------------|-------------|-----------|---|
|                  | w.g-ipc.shimane-u.ac.jp<br>權未意<br>女 — | > <u>交通アクセ</u><br>> <u>サイトマッ</u><br>検索 | A" 10 15<br>人 > <u>お問い合わせ</u><br><u>ブ</u> →よくある質問 | (⊞<br>■ 島根  | 之<br>大学HP |   |
|                  | 卒業・修了生のみなさん                           | 着任された方                                 | 退職され                                              | る方          | 1         |   |
| номе             | センター紹介                                | 各種手続き                                  | #-E                                               | ス案内         |           |   |
| Microsoft 365    | <u>к</u> саварудуна                   | 時間割 字内無線 LAN 分                         |                                                   | UPN<br>接続サー | -Ľ2       |   |

2. Office365 のトップページが表示されたら、Outlook をクリックします。

| 0                        | Microsoft Office ホーム × +            |                  |              | -        |     |
|--------------------------|-------------------------------------|------------------|--------------|----------|-----|
| $\leftarrow \rightarrow$ | C ft https://www.office.com/?auth=2 |                  | A 6 🗲        | <b>@</b> |     |
| ::: c                    | Office                              |                  |              |          | ? 8 |
| <b>A</b>                 |                                     |                  |              |          | *   |
| ÷                        | おはようございます                           |                  | Office のインスト | -~~ )    |     |
| 作成                       | クイック アクセス                           |                  |              |          |     |
|                          | ⑦ すべて ④ 最近開いた項目                     | お 共有済み ☆ お気に入り + | ↑ アップロード     | = 88     |     |
| Outlook                  | (i)                                 |                  |              |          |     |
| Teams                    |                                     |                  |              |          |     |
| Word                     | <ul> <li>*********</li> </ul>       |                  |              |          |     |
| Excel                    |                                     |                  |              |          |     |

3. Outlook のトップページが表示されたら、右上の「設定」(歯車のマーク)をクリックして、 「Outlook のすべての設定を表示」をクリックします。

|   | 1 Microsoft Office &-4 | 🗙 🍯 メール・烏大 大郎 - Outlook                                                                                         | × +    |    |           |      |   |                    |         | -    | σ     | ×             |
|---|------------------------|----------------------------------------------------------------------------------------------------|--------|----|-----------|------|---|--------------------|---------|------|-------|---------------|
| 4 | → C C https://our      | tlook.office.com/mail/                                                                                          |        |    |           |      |   | ∞ ⊞ A <sup>6</sup> | 命作      | ē    | 8     |               |
|   |                        | ▶ 検索                                                                                                    |        |    |           |      |   | • 1                | ) 🔹     | ?    |       | 8             |
| = | ■ 🗹 新しいメッセージ           | 🛆 ತ<(ಪ್ರಾರ್ಜಿಕನ) 🥬 ಸಂಪ್ರಕ                                                                                       |        |    |           |      |   | 設定                 | _       |      |       | ×             |
| e | > お気に入り                | ⊙ 受信トレイ ★                                                                                                    | フィルター〜 |    |           |      |   | Outlook @          | 設定を検索し; | t T  |       |               |
| 8 | ✓ 7±ルダ-                |                                                                                                    | 1      |    |           |      |   | テーマ                |         |      |       | 1             |
| 0 | □ 受信トレイ 6              |                                                                                                    |        |    |           |      |   |                    |         | •    |       |               |
| ~ | / T#3                  | 1                                                                                                    |        |    |           |      |   |                    | 0       |      | 1. fr |               |
| - | ▷ 送信済みトレイ              | •                                                                                                    | -      |    |           |      |   | すべて表示              |         |      |       |               |
| - | (5) 再通知設定消み            | -                                                                                                    |        |    |           |      |   | 1-1 I-1            | 0       |      | 6     | -             |
|   | 直 丁5箱                  |                                                                                                    |        |    |           |      |   | ////               | 0       |      |       | 11            |
| - | ○ 迷惑メール                |                                                                                                    |        |    |           |      |   | 優先受信トレ             | 1 ①     |      | ۲     | $\mathcal{D}$ |
|   | 〒 アーカイブ                | •                                                                                                    |        |    |           |      |   | デスクトップ通            | 知①      |      | ۲     |               |
|   | ∏ ×€                   |                                                                                                    |        | 読む | アイテムを選択して | ください |   | 表示間隔 ①             | )       |      |       |               |
|   | 🗀 Archive              |                                                                                                    | _      |    | 何も選択されていよ | e.   |   |                    |         |      |       |               |
|   | E) RSS のサブスクリブ         | ·                                                                                                    |        |    |           |      |   | •===               |         | 2 2  | _     |               |
|   | 🗂 Trash                |                                                                                                    |        |    |           |      |   | 最大                 | +       | -    | ロンパクト |               |
|   | □ 会話の履照                | and the second second                                                                                           |        |    |           |      |   | スレッド ビュー           | 0       |      |       |               |
|   | 新しいフォルダー               |                                                                                                    |        |    |           |      |   |                    | 付加上     |      |       |               |
|   |                        | -                                                                                                    |        |    |           |      |   | O #ILUIE           | 10.07 P |      |       |               |
|   | > クループ                 | - 1947 - 1947 - 1947 - 1947 - 1947 - 1947 - 1947 - 1947 - 1947 - 1947 - 1947 - 1947 - 1947 - 1947 - 1947 - 1947 |        |    |           | (    | Z | Outlook のす         | べての設定を  | 表示 四 |       |               |
|   |                        |                                                                                                    |        |    |           |      | _ |                    |         |      |       |               |

4. 左列の「メール」をクリックします。

「転送を有効にする」にチェックを入れてから転送先のメールアドレスを入力し、「保存」をクリックして終了しま す。「転送されたメッセージのコピーを保持する」のチェックは入れたままの状態が推奨です。

| Microsoft Office #-L ×                                                                                                    | 🍯 メール・島大 太郎 - Outlook                                                                                                    | × +                                                                                                    | <br>       | - 0      | × ת |
|----------------------------------------------------------------------------------------------------|----------------------------------------------------------------------------------------------------|----------------------------------------------------------------------------------------------------|------------|----------|-----|
| ← → C                                                                                                    | ice.com/mail/options/mail/forw                                                                                                   | irding                                                                                                    | 18 14<br>0 | <b>1</b> |     |
| ■          ■          ●          ●          ●          ●          ●          ●          ●          ●          ●          ●          ●          ●          ●          ●          ●          ●          ●          ●          ●          ●          ●          ●          ●          ●          ●          ●          ●          ●          ●          ●          ●          ●          ●          ●          ●          ●          ● | レイアクト<br>中式と途信<br>活行ファルル<br>ー式が設理<br>ごをズッルレ<br>アクションのカスタイズズ<br>メールを開閉<br>スワセージの取り取い<br>転返<br>日本に答<br>アイテム公開ポリシー<br>SAMME<br>グループ | bit and a lange of the lange of the lange | 2          | ×        |     |

- 5. 自身のメールアドレス宛に送信し、設定したアドレスにメールが届くかどうかを確認します。
- なお、この転送設定では1つのアドレスにのみ設定可能です。
   複数のアドレスへ転送する必要がある場合は下記 URL をご参照ください。

○複数(10件まで)のアドレスへ転送する方法

https://www.g-ipc.shimane-u.ac.jp/\_files/00108928/office365-transfer2.pdf